# **OSoennecken**

# So.PROCURE

## Release 5.30: Releasenotes

| Projekt:                      | So.PROCURE                                               |
|-------------------------------|----------------------------------------------------------|
| Teilprojekt:                  | Release 5.30                                             |
| Anforderungsnummer:           |                                                          |
| Teilprojekt-Verantwortlicher: | Herr Jörg Gudella (Soennecken)                           |
| Verfasser:                    | Thorsten Schlüchter / Christian Reichenberg (Soennecken) |
| Version                       | 1.0                                                      |
| Stand per:                    | 2018-06-13                                               |

## Inhalt

| 1.  | NEUE FUNKTIONEN                                            |
|-----|------------------------------------------------------------|
|     |                                                            |
| 1.1 | Anzeige von Neuigkeiten auf der So.CONNECT Startseite      |
| 1.2 | Meldungen beim So.PROCURE Login                            |
| 1.3 | Medungen beim So.CONNECT Login7                            |
| 1.4 | Meldungen auf kundenindiviuellen Login- / Logoutseiten     |
| 1.5 | Bestellarchiv: Datei-Upload vereinfacht                    |
| 2.  | ÄNDERUNGEN / CHANGE REQUESTS 10                            |
| 2.1 | Login Link in Benachrichtigungs-Mails                      |
| 2.2 | HTTPS – Links in Benachrichtigungs-Mails 10                |
| 2.3 | Markieren der Benutzer auf der Seite Benutzerverwaltung 10 |

#### 1. Neue Funktionen

#### 1.1 Anzeige von Neuigkeiten auf der So.CONNECT Startseite

Auf der Startseite des So.CONNECT werden Neuigkeiten angekündigt.

| eurgkei | 07.06.2018 - Beispiel-Neuigkeit 1                                                                                                    |        |
|---------|----------------------------------------------------------------------------------------------------|--------|
|         | Dies ist der Inhalt der Beispiel-Neuigkeit 1. Hier werden in Zunkunft Änderungen in den Shopsystemen angekündigt. Damit<br>werden Sie vorab über wichtige Änderungen informiert. Wenn Sie auf den "mehr" Button klicken, wird die Meldung | mehr   |
|         | 06.06.2018 - Beispiel-Neuigkeit 2<br>Disaist das labelt der Reispiel Neuigkeit 2. Waar Sie auf den "mahr" Butten geklielt heben wird vermarkt, dess Sie disse                                                                             |        |
|         | Neuigkeit gelesen haben und Sie wird beim nächsten mal nicht mehr auf der Startseite angezeigt. Diese Funktion ist                                                                                                    | mehr   |
|         | 05.06.2018 - Beispiel-Neuigkeit 3<br>Dies ist der Inhalt der Beispiel-Neuigkeit 3. Wenn Sie eine Nachricht nachlesen wollen, obwohl diese Nachricht nicht mehr                                                                            |        |
|         | auf der Startseite angezeigt wird, können Sie auf den "Alle aktuellen Neuigkeiten anzeigen" Button klicken. Dann bekommen                                                                                                    | mehr   |
|         | Alle Neuigkeiten an                                                                                                    | zeigen |

Wenn Sie auf den "mehr ..." Button klicken, wird die Meldung vollständig angezeigt:

|  | Dies ist der Inhalt der Beispiel-Neuigkeit 2. Wenn Sie auf den "mehr" Button geklickt haben wird vermerkt, dass Sie diese Neuigkeit<br>gelesen haben und Sie wird beim nächsten mal nicht mehr auf der Startseite angezeigt. Diese Funktion ist abhängig vom Mitarbeiter. Wenn<br>Sie eine Neuigkeit gelesen haben, bekommen Ihre Kollegen diese Nachricht noch angezeigt, wenn Sie diese Neuigkeit selbst noch nicht<br>gelesen haben. |
|--|----------------------------------------------------------------------------------------------------|
|--|----------------------------------------------------------------------------------------------------|

Wenn Sie auf den "mehr …" Button geklickt haben wird vermerkt, dass Sie diese Neuigkeit gelesen haben und Sie wird beim nächsten mal nicht mehr auf der Startseite angezeigt. Diese Funktion ist abhängig vom Mitarbeiter. Wenn Sie Sie eine Neuigkeit gelesen haben, bekommen Ihre Kollegen diese Nachricht noch angezeigt, wenn Sie diese Neuigkeit selbst noch nicht gelesen haben. Wenn Sie eine Nachricht nachlesen wollen, obwohl Ihnen diese Nachricht nicht mehr auf der Startseite angezeigt wird, können Sie auf den "Alle aktuellen Neuigkeiten anzeigen" Button klicken. Dann bekommen Sie alle aktuellen Neuigkeiten vollständig angezeigt, unabhängig davon ob Sie diese schon gelesen haben oder nicht:

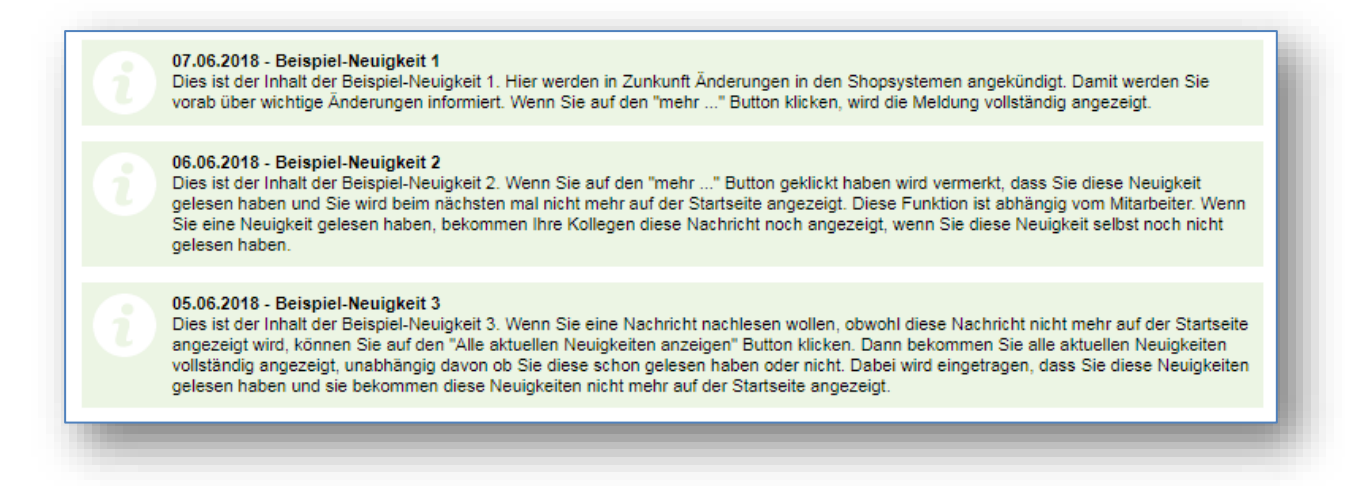

Dabei wird eingetragen, dass Sie diese Neuigkeiten gelesen haben und sie bekommen diese Neuigkeiten nicht mehr auf der Startseite angezeigt.

#### 1.2 Meldungen beim So.PROCURE Login

Wenn beim Login mit Kundenname dieser falsch eingegeben wurde, wird eine Fehlermeldung angezeigt aus der nicht ersichtilch ist, welche der 3 Eingaben (Kunde, Benutzername, Passwort) falsch eingegeben wurde.

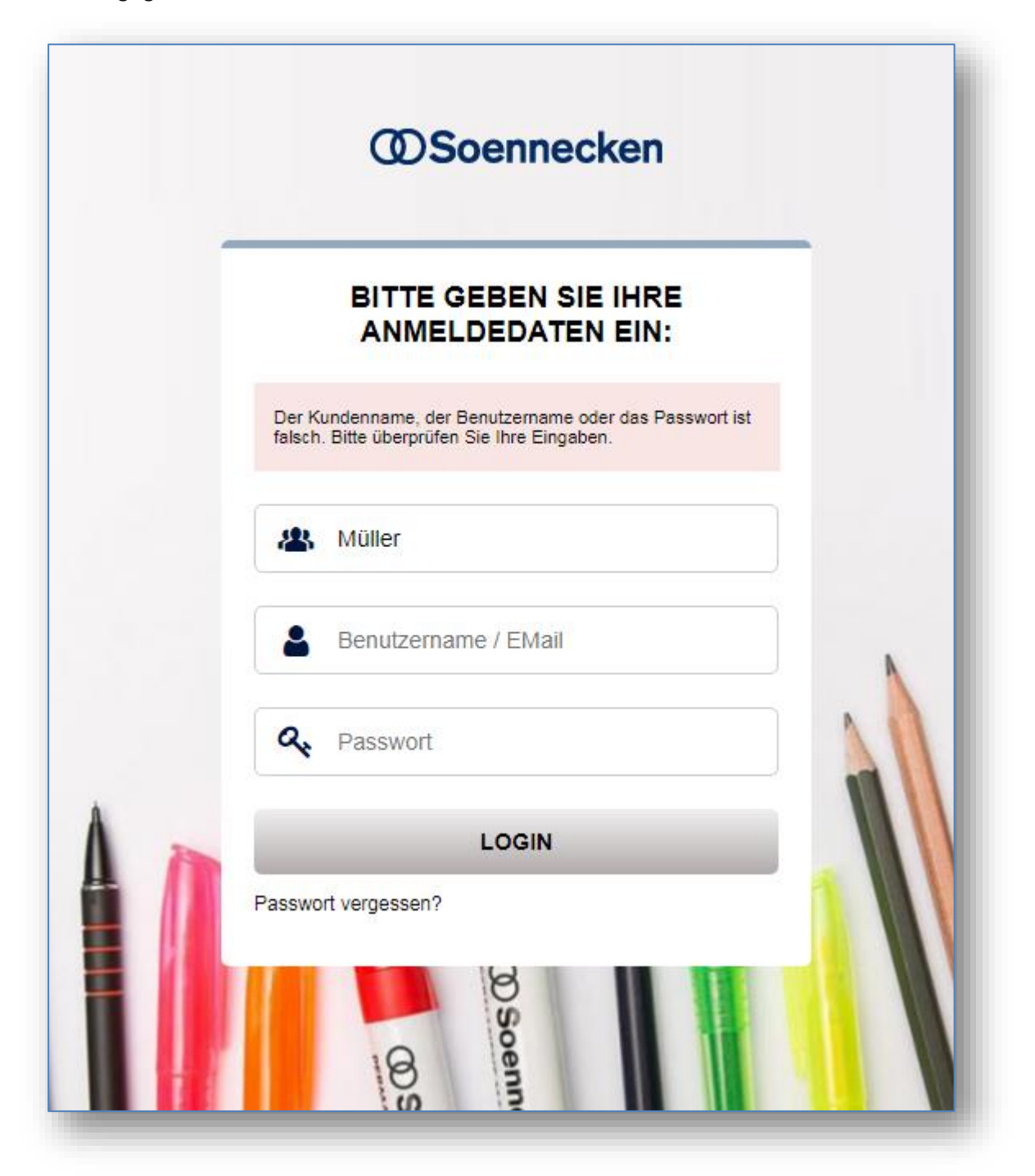

Wenn der Kundenname richtig eingegeben wurde, wird er ausgeblendet. Wenn jetzt der Benutzername oder das Passwort falsch eingegeben wurde, sieht die Fehlermeldung so aus:

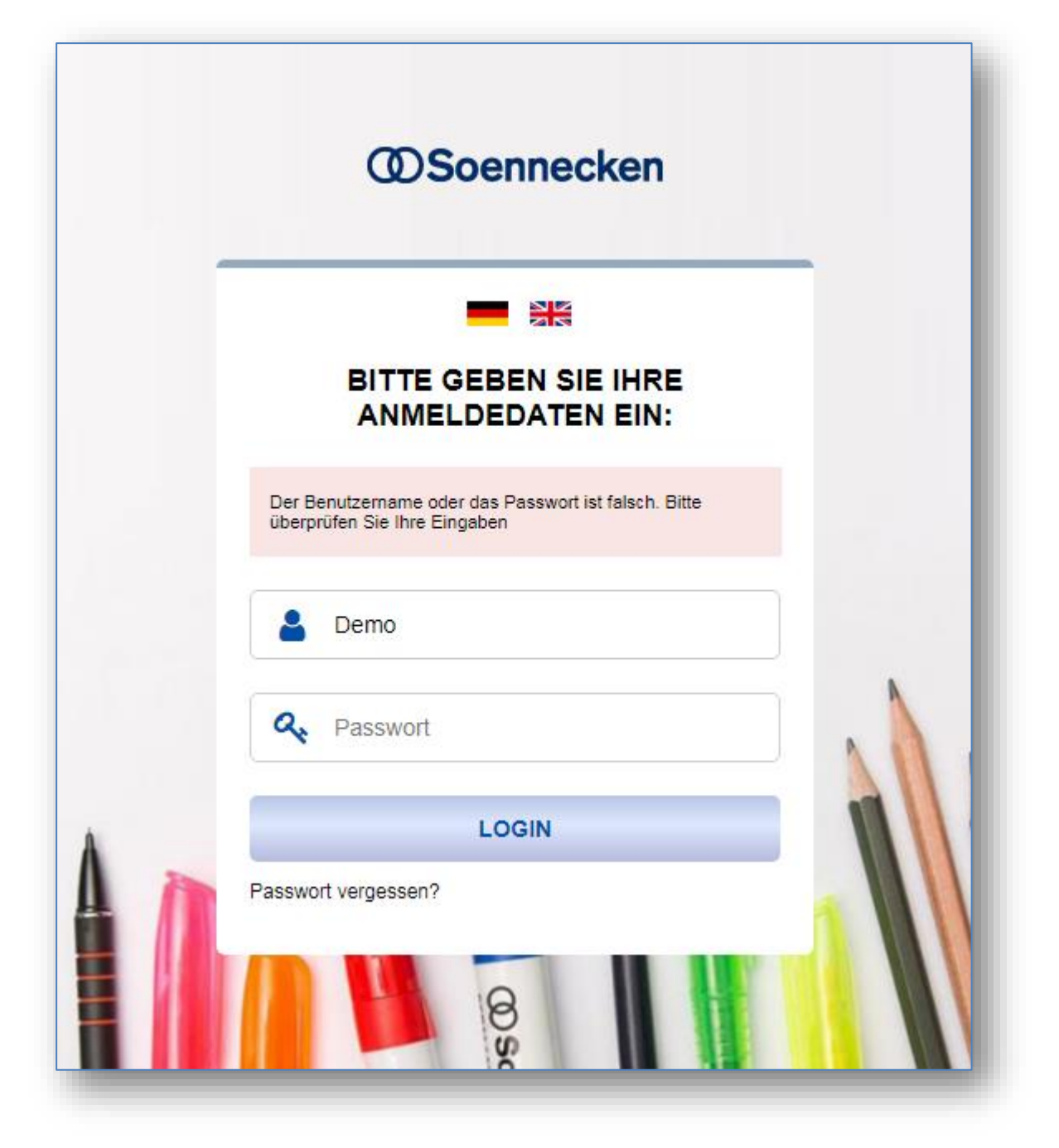

Dies gilt auch für die ursprüngliche Login Seite. Hier wird der Benutzername nicht ausgeblendet, wenn dieser richtig eingegeben wurde.

| Der Benutzername oder das Passwort ist falsch.<br>Bitte überprüfen Sie Ihre Eingaben |
|--------------------------------------------------------------------------------------|
| Demo                                                                                 |
| Passwort                                                                             |
| Passwort vergessen ?                                                                 |

#### 1.3 Medungen beim So.CONNECT Login

Beim Login in das So.CONNECT wird bei einer Fehleingabe diese Fehlermeldung angezeigt:

| Der Lieferantenname,    | der Mitarbeitername oder | das Passwort ist fal | sch. |
|-------------------------|--------------------------|----------------------|------|
| Bitte überprüfen Sie II | nre Eingaben.            |                      |      |
| Lieferant:              | Meier                    |                      |      |
| Mitarbeiter:            | Heinz                    |                      |      |
| Passwort:               |                          |                      |      |

Auf dieser Loginseite werden keine Eingabefelder ausgebelndet, auch wenn die Eingaben richtig sind.

#### 1.4 Meldungen auf kundenindiviuellen Login- / Logoutseiten

Die Meldungstexte auf den systemeigenen Loginseiten wurde angepassung und auch erweitert. Daher ist es notwendig, dass Sie die Meldungstexte in Ihren kundenindiviuellen Login- und Logoutseiten anpassen. Die aktuellen Meldungstexte finden Sie im So.CONNECT unter Service / Vorlagen / HTML-Vorlagen. Bitte laden Sie die Datei Login\_Logout\_Layout04.zip herunter und öffnen Sie diese. Darin finden Sie die "musterseite\_logout.htm", welche die aktuellen Meldungstexte enthält.

#### 1.5 Bestellarchiv: Datei-Upload vereinfacht

Zur Verbesserung der Benutzerfreundlichkeit als auch zur Ablösung technischer Altlasten haben wir den Datei-Upload verbessert. Diese neue Funktion wird vorerst nur im Bestellarchiv unterstützt. Weitere Seiten werden mit den nachfolgenden Releases nachgezogen.

| Bestellarchiv: Bestellun         | gen / Details                                                      |           |                                       |           |                |            |          |                    |                  | +            | Zurüc   |
|----------------------------------|--------------------------------------------------------------------|-----------|---------------------------------------|-----------|----------------|------------|----------|--------------------|------------------|--------------|---------|
| Bestellquittun                   | g                                                                  |           |                                       |           |                |            |          |                    |                  |              |         |
|                                  | -                                                                  |           |                                       |           | ADF            | ESSDATEN E | NBLENDEN | BESTELLA           | KTE DEUSTC       | H DRUCKA     | ANSICHT |
| Die Bestellung mu                | ss durch die nachfolgenden Personen genehmigt werde                | en        |                                       |           |                |            |          |                    |                  |              |         |
| Vorgesetzter                     |                                                                    | Datum     | Status                                | Ben       | nerkung        |            |          |                    |                  |              |         |
| Herr Thorsten Vorgeset           | zter (Standard)                                                    | -         | offen                                 |           |                |            |          |                    |                  |              |         |
| Bestell-Nr.: 904271              | I                                                                  |           |                                       |           |                |            |          |                    |                  |              |         |
| Bestelldatum:                    | 11.05.2018 11:37                                                   |           | Dateien hinzufüg                      | en:       |                |            |          |                    |                  |              |         |
| Bestellstatus:                   | Bestellanforderung                                                 |           | · · · · · · · · · · · · · · · · · · · |           |                |            |          |                    |                  |              |         |
| Lieferant:                       | Soennecken eG                                                      |           |                                       |           |                |            |          |                    |                  |              |         |
| Tel:                             | 0201/1234-56                                                       |           | -                                     |           |                |            |          |                    |                  |              |         |
| Fax:                             | 0201 / 1234 - 78                                                   |           |                                       |           | 7              | უ 📖        |          |                    |                  |              |         |
| E-Mail:                          | max.mustermann@soennecken.de                                       |           |                                       | Datai     | ouowäł         |            | or bior  | hinzio             | hon              |              |         |
| Kundennummer:                    | 11112                                                              |           |                                       | Dater     | auswai         | lien ou    | el filei | TIITZIE            | nen              |              |         |
|                                  |                                                                    |           |                                       |           |                |            |          |                    |                  |              |         |
|                                  |                                                                    |           |                                       |           |                |            |          |                    |                  |              | /       |
| Artikel-Nr. Herstelle            | r Beschreibung                                                     |           |                                       | VE ab     | lhr p<br>Preis | er MwSt.   | Menge    | Original-<br>Menge | Storno-<br>Menge | Menge<br>Neu | Summe   |
| 144072701 Exacompta<br>144072701 | Exacompta Karteikarte DIN A7, kariert, Karton, 205 g/qm, weiß, 100 | St./Pack. |                                       | 1 PA 1 PA | 1,19 1         | PA 19%     | 1        | 1                  |                  |              | 1,19    |

Übersicht der neuen Funktion im Bestellarchiv:

Verhalten bei Drag & Drop:

Das neue Upload-Formular wird nur im Layout 5 angeboten – im Layout 4 bleibt alles wie gehabt. Ältere Browser wie der Internet Explorer 9 werden ebenfalls nicht unterstützt. Die Verbesserungen im einzeln:

- Dateien hochladen mittels Drag&Drop Die Kunden können nun eine oder mehrere Dateien eines lokalen Ordners direkt auf die dafür vorgesehene Fläche "ziehen". Diese werden unmittelbar nacheinander hochgeladen.
- Alternativ kann man das klassische Upload-Fenster des Betriebsystems mit einem Klick auf die Upload-Fläche aufrufen.
- Kein separates Speichern mehr hochgeladene Dateien sind nach dem erfolgreichen Upload gespeichert. Das Formular muss nicht mehr separat gespeichert werden
- Bereits hochgeladene Dateien werden in der Upload-Fläche dargestellt und nicht mehr als Liste.

| Dat | eien hinzufügen:                  |              |
|-----|-----------------------------------|--------------|
|     | Bestellanhang - Beispieldatei.pdf | $\checkmark$ |
|     |                                   |              |
|     |                                   |              |

# 2. Änderungen / Change Requests

#### 2.1 Login Link in Benachrichtigungs-Mails

Der So.PROCURE verschickt einige Benachrichtigungs-Mails, z. B. wenn eine neue Mail zur Genehmigung vorliegt. Einige dieser Mails enthalten einen Login Link, mit dem Sie direkt auf die Entsprechende Seite im Shop kommen. Diesen Link benutzt jetzt die generierte LoginSeite, wenn diese für das System konfiguriert ist.

#### 2.2 HTTPS – Links in Benachrichtigungs-Mails

Alle Shop-Links in den Benachrichtigungs-Mails des So.PROCURE werden ab sofort per HTTPS hinterlegt.

#### 2.3 Markieren der Benutzer auf der Seite Benutzerverwaltung

In der Benutzerverwaltung (Mein Konto / Verwaltung / Benutzer) gibt es die Buttons "Angezeigete markien" und "Markierung aufheben". Mit diesen Buttons können Sie alle angezeigten Benutzer selektieren bzw. deselekieren.

| /erwaltung: Benutzer             |           |                                                                     |
|----------------------------------|-----------|---------------------------------------------------------------------|
| enutzer                          |           |                                                                     |
| Benutzer:                        | FILTERN   | Rechterolle: Rechterolle auswählen                                  |
| Name:                            | FILTERN   | Sortimentsrolle: Sortimentsrolle auswählen V FILTE                  |
| Sortierung: Benutzer aufsteigend | SORTIEREN | ALLE ANZEIG                                                         |
|                                  |           | LÖSCH-HISTORIE BENUTZERDATEN-HISTORIE EXPORTIEREN NEU KOPIEREN LÖSC |
| I ↔ ₩ H                          |           | ANGEZEIGTE MARKIEREN MARKIERUNG AUFHEBEN GESAMTLISTE ANZEI          |